## 注册中国银行手机银行和二三类账户流程

一、自行在手机上搜索"中国银行手机银行"进行下载或扫码点击下载 "中国银行手机银行"APP

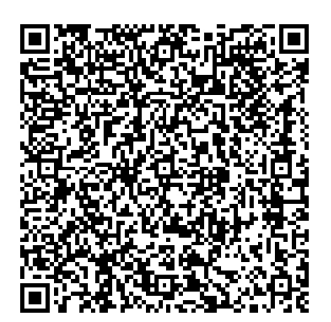

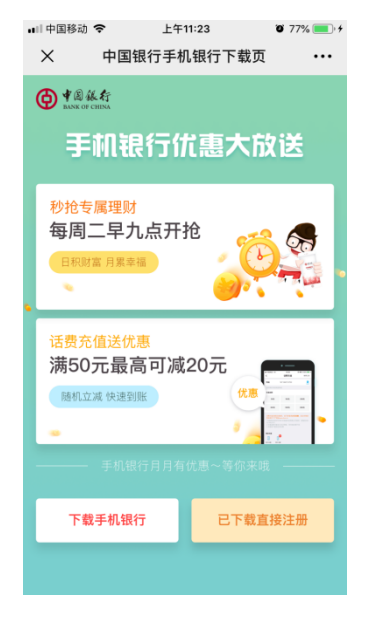

## 二、打开 APP,选择下方"我的"

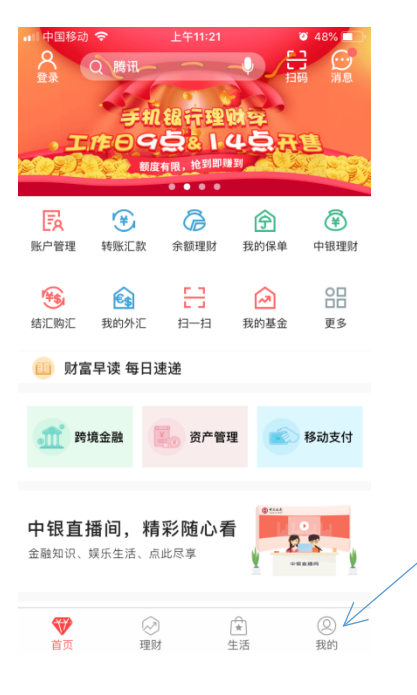

## 三、选择"在线开户"

| 🖬 中国移动 🗢 | 上午11:22                                                                                                    | <b>0</b> 48%           |
|----------|----------------------------------------------------------------------------------------------------|------------------------|
|          | 我的                                                                                                    | 9                      |
| 🔂 我的账户   |                                                                                                    | >                      |
| 📱 收支记录   |                                                                                                    | >                      |
| 分 我的网点   |                                                                                                    | >                      |
| 📰 金融日历   |                                                                                                    | >                      |
| 安全中心与i   | 受置                                                                                                    | >                      |
| 😡 在线客服   |                                                                                                    | >                      |
| 📃 操作记录   |                                                                                                    | >                      |
| 😡 我的奖品   |                                                                                                    | >                      |
| ⑧ 关于我们   | <u>21</u>                                                                                                    | á前版本 5.3.4 <b>&gt;</b> |
| 🔁 在线开户   | <                                                                                                    | >                      |
| ●<br>首页  | <ul> <li>✓</li> <li>✓</li></ul> | <b>义</b> 我的            |

## 四、选择"开立 II、III 类电子账户"

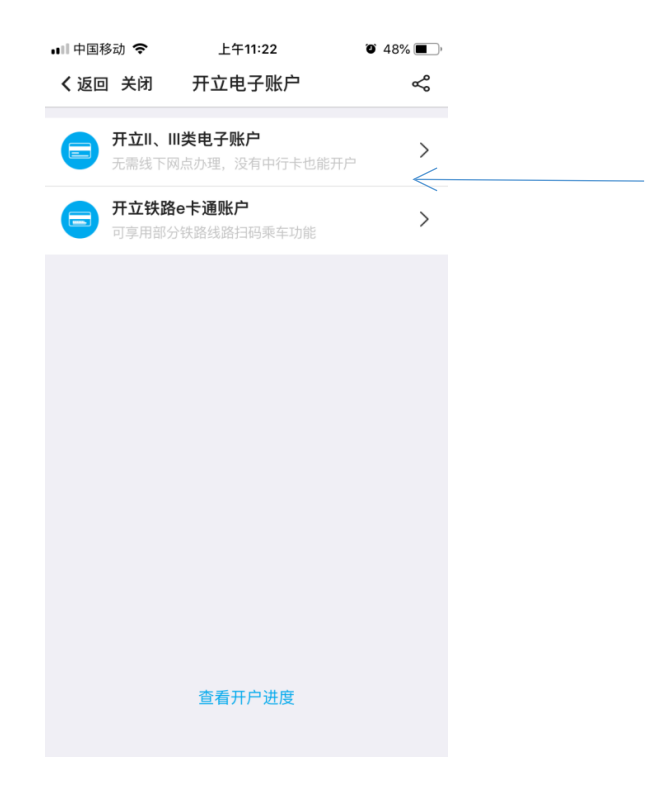

五、输入自己的一张银行卡卡号

(银行卡仅限中国银行、工商银行、农业银行、建设银行、交通银行、

| <ul> <li>・・・・・・・・・・・・・・・・・・・・・・・・・・・・・・・・・・・・</li></ul> | <sub>上午11:22</sub><br>开立电子账户                                                                                                    | · 48% ک<br>چ                                                                                               |
|---------------------------------------------------------|----------------------------------------------------------------------------------------------------|----------------------------------------------------------------------------------------------------|
| 1 添加银行卡                                                 |                                                                                                    | 3<br>选择网点和设置密码                                                                                             |
| 请提供一张本人一                                                | 类借记卡,作为电子账户                                                                                                    | P的绑定账户                                                                                                    |
| 绑定账户 请幸                                                 | 俞入任意一张银行卡号                                                                                                    | 「日本」                                                                                                    |
|                                                         |                                                                                                    | 支持的银行卡                                                                                                    |
|                                                         |                                                                                                    |                                                                                                    |
|                                                         |                                                                                                    |                                                                                                    |
|                                                         |                                                                                                    |                                                                                                    |
|                                                         |                                                                                                    |                                                                                                    |
| 开立电子                                                    | 「账户须知 │ 查看开                                                                                                    | 干户进度                                                                                                    |
|                                                         | <ul> <li>・川中国移动 令</li> <li>く返回 关闭</li> <li>③</li> <li>③</li> <li>→</li> <li>→</li></ul> | <ul> <li>▲山中国移动 ◆ 上午11:22</li> <li>◆ 返回 关闭 开立电子账户</li> <li>● ● ● ● ● ● ● ● ● ● ● ● ● ● ● ● ● ● ●</li></ul> |

六、拍摄身份证正反面并上传,注意需横向拍摄。填写手机号码及验 证码后,选择"我已经阅读开户信息",点击"下一步":

| 📲 中国移动 🗢              | 上午11:23      | 1 🍯 47% 🔳  |
|-----------------------|--------------|------------|
| く返回 关闭                | ] 开立电子账户     | - ~        |
| <ul> <li>–</li> </ul> | 2            |            |
| 添加银行卡                 | 验证身份信息       |            |
| 请上传您本人                | 有效的二代身份证照片   | 1          |
|                       | ٥            | ۵          |
| 人                     | 像面           | 国徽面        |
| 手机号码                  | 请输入绑定卡的预留    | 目手机号码      |
| 短信验证                  | 请输入          | 获取验证码      |
| ● 我已经阅<br>户服务协议》      | 读并同意 《中国银行股份 | 分有限公司个人电子账 |
|                       |              |            |
|                       |              |            |
|                       |              |            |
|                       |              |            |
|                       |              |            |

七、请按要求点击开始录制并阅读数字。

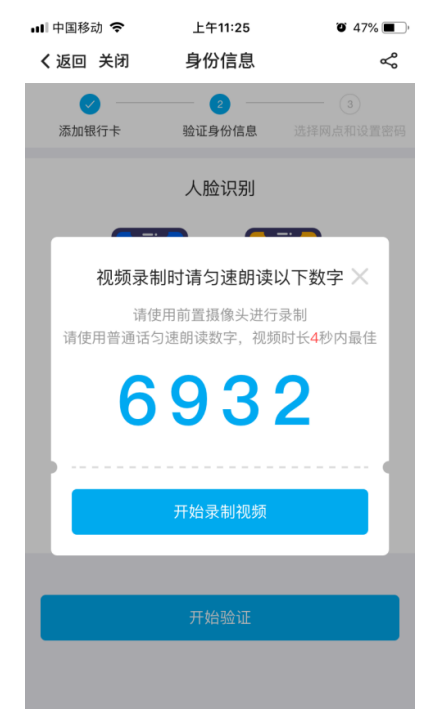

八、请点击"选择网点",选择"湖南省"--"长沙市"--"**中国银行长沙市湖 南师范大学支行**",设置密码后,提交"确定"即完成注册流程。

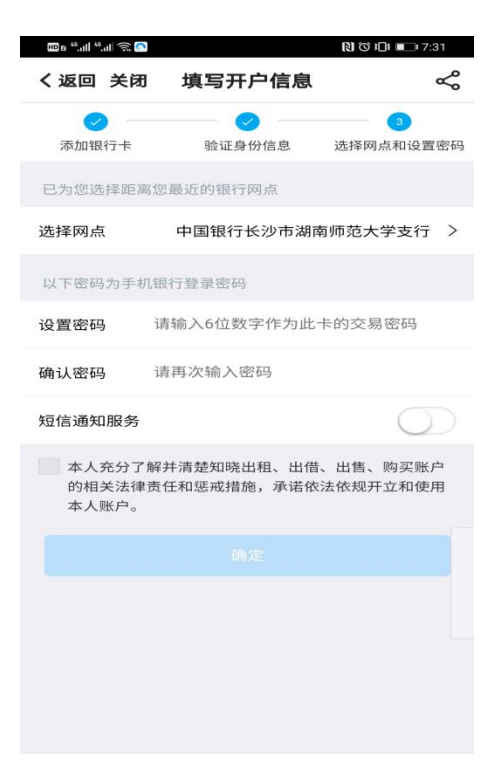

九、新注册的卡号会通过短信发送,通过微信提现或其他银行卡转账

至新卡上。